# **RÉSERVER UNE VISITE SCOLAIRE**

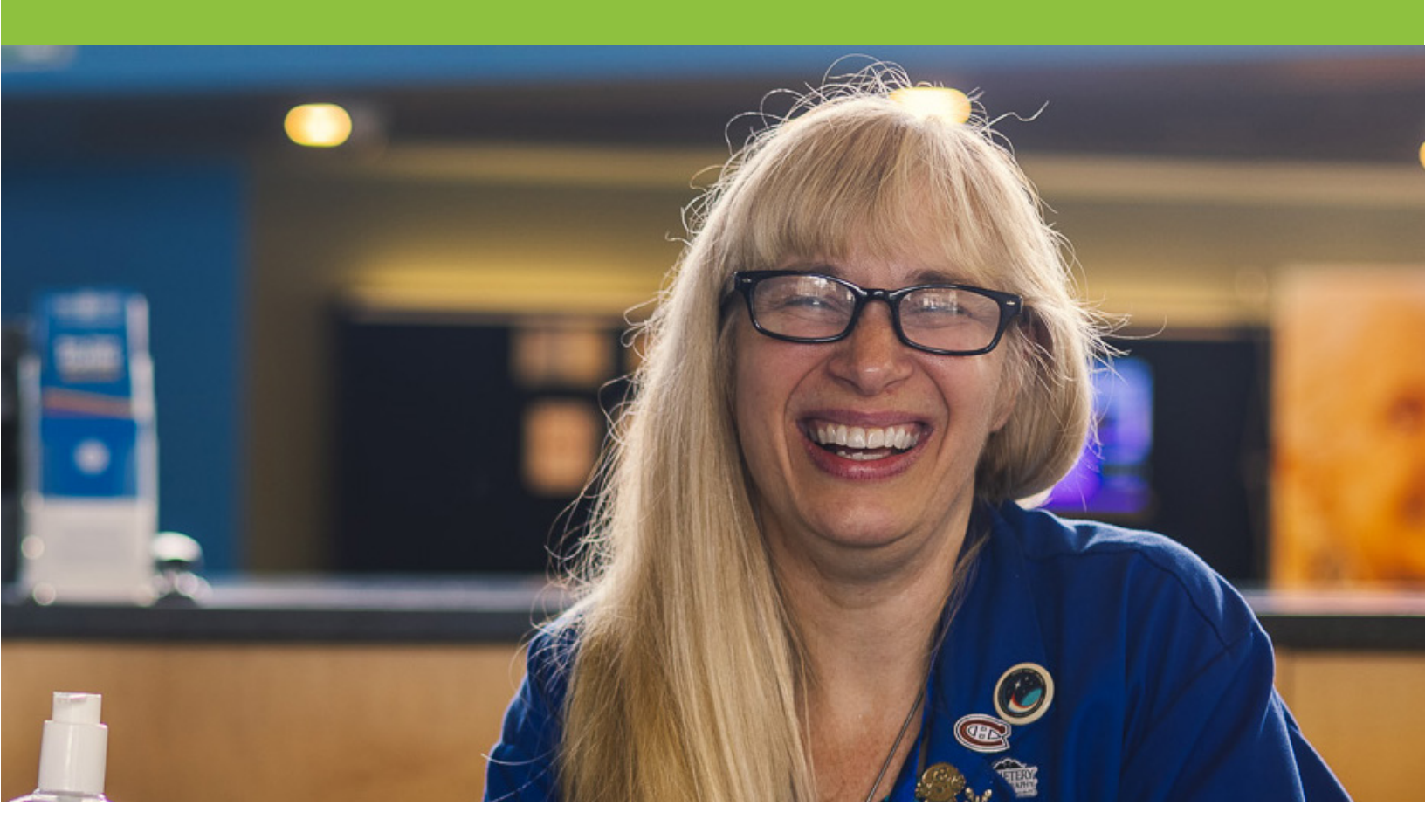

# Voici un guide pratique pour réserver une visite scolaire à Science Nord ou à Terre dynamique.

| ÉTAPE 1 | Visitez ce lien pour consulter les programmes offerts par Science Nord et Terre dynamique                               |
|---------|----------------------------------------------------------------------------------------------------|
|         | Dynamic Earth: <u>https://schools.sciencenorth.ca/fr/programmes-terre-dynamique</u>                                     |
|         | Science North: <u>https://schools.sciencenorth.ca/fr/programmes-science-nord-0</u>                                      |
| ÉTAPE 2 | Visit <u>https://schools.sciencenorth.ca/book-visit</u> to review the type of visit your class is interested in.        |
| ÉTAPE 3 | Book your visit with our online portal <u>http://bookings.sciencenorth.</u><br><u>ca:8080/4DACTION/WS_Index1/French</u> |

### NAVIGATION SUR LE SITE WEB DES RÉSERVATIONS DES ÉCOLES DE SCIENCE NORD

- Cliquez sur « Réserver votre visite »
- Utilisez les boutons « En savoir plus » pour choisir la visite que vous souhaitez.
- Cliquez sur « Réservez votre visite » pour vous amener à notre portail de réservation en ligne

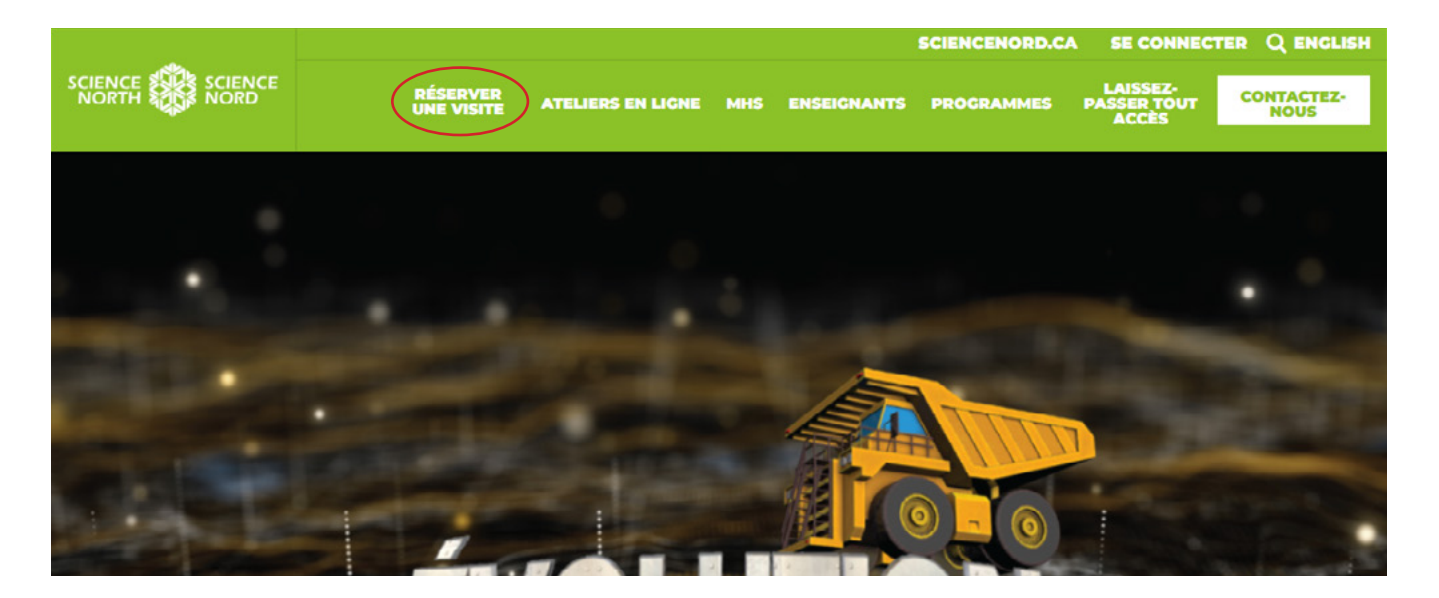

## RÉSERVATIONS POUR SCIENCE NORD

Amenez votre classe à Science Nord et offrez à vos élèves le privilège d'apprendre sur la science par le biais de programmes pratiques en lien avec le curriculum, dispensés par nos savants sarraus bleus.

Une visite scolaire comprend jusqu'à deux (2) programmes scolaires pratiques et votre choix de théâtre de l'objet.

**RÉSERVEZ VOTRE VISITE** 

### NAVIGATION DANS LE PORTAIL DE RÉSERVATION EN LIGNE

• Entrez votre numéro de téléphone scolaire pour commencer votre réservation. Assurez-vous de lire les modalités pour obtenir plus d'information sur les ratios recommandés, les renseignements sur les prix et les coordonnées supplémentaires.

| So           | cience                      | Nord et                 | Terre d                              | ynamiqu                                    | e - Visite                   | es scolai                 | ires                     |
|--------------|-----------------------------|-------------------------|--------------------------------------|--------------------------------------------|------------------------------|---------------------------|--------------------------|
|              | -                           |                         |                                      | -                                          |                              | -                         |                          |
| Accueil      | Détails                     | Programmes<br>scolaires | IMAX®<br>à Science Nord<br>seulement | Planétarium<br>à Science Nord<br>seulement | Choisissez la date de visite | Attractions additionelles | Complétez la réservation |
| es champs re | quis sont sigr<br>Numéro de | alés par des asté       | risques (*).                         |                                            |                              |                           |                          |
|              | (705                        | )1112222                |                                      |                                            |                              |                           |                          |

• Remplissez les coordonnées requises pour vous assurer que vous utilisez votre courriel scolaire.

| Votre école n'est pas membre de Scienc | ce Nord. <u>Cliquez ici pour en savoir davantage sur notre programme d'adhèsio</u> | n des écoles. |
|----------------------------------------|------------------------------------------------------------------------------------|---------------|
| Coordonnée                             |                                                                                    |               |
| Prénom :*                              |                                                                                    |               |
| Nom de famille:*                       |                                                                                    |               |
| Nom de l'école :*                      |                                                                                    |               |
| Adresse de l'école :*                  |                                                                                    |               |
|                                        |                                                                                    |               |
|                                        |                                                                                    |               |
| Ville :*                               |                                                                                    |               |
| Province :*                            | Ontario 🗸                                                                          |               |
| Code postal :*                         |                                                                                    |               |
| Adresse électronique :*                |                                                                                    |               |
| Vérifier votre adresse électronique :* |                                                                                    |               |
|                                        |                                                                                    |               |

• Choisissez Science Nord ou Terre dynamique comme votre emplacement et indiquez un mois préféré pour votre visite. Vous recevrez les dates disponibles pour ce moislà en fonction de vos programmes sélectionnés plus tard dans votre processus de réservation.

| Information pour votre visite                                                                                                   |                                                                                                    |  |  |  |  |
|----------------------------------------------------------------------------------------------------|----------------------------------------------------------------------------------------------------|--|--|--|--|
| Lieu d'arrivée :*                                                                                                    | ~                                                                                                    |  |  |  |  |
| Mois de visite :*                                                                                                    |                                                                                                    |  |  |  |  |
| Heure d'arrivée :*                                                                                                    | Cliquez ici pour les heures d'ouverture                                                                                    |  |  |  |  |
| Heure de départ :*                                                                                                    | ✓                                                                                                    |  |  |  |  |
| Pour combien de groupes faites-vous<br>une réservation?                                                                         | ✓ Qu'est-ce qu'un groupe?                                                                                                  |  |  |  |  |
| Note: Un préposé aux ventes cédulera u<br>ventes communiquera avec vous afin de                                                 | ine heure et un endroit pour votre dîner. Si vous achetez le goûter sur place, un préposé aux<br>compléter votre commande. |  |  |  |  |
| Recommencer                                                                                                    | Continuer                                                                                                    |  |  |  |  |
| • Lorsque vous entrez les o ou plus tard.                                                                                       | détails de la visite, veuillez choisir une heure d'arrivée de 9 h 30                                                       |  |  |  |  |
| • Au moment de choisir votre heure de départ, veuillez prendre en considération que la                                          |                                                                                                    |  |  |  |  |
| plupart des lignes d'autobus exigeront une heure de départ au plus tard à 13 h 30.                                              |                                                                                                    |  |  |  |  |
| Lorsqu'un groupe choisit le nombre de groupes, il peut accueillir jusqu'à 30 élèves et ne comprend pas les superviseurs adultes |                                                                                                    |  |  |  |  |
|                                                                                                    |                                                                                                    |  |  |  |  |
| Si vous réservez plus de                                                                                                    | 3 groupes, appelez nos agents de réservation au (705) 522-                                                                 |  |  |  |  |
| 3701 poste 244                                                                                                    |                                                                                                    |  |  |  |  |
| Information pour votre visite                                                                                                   |                                                                                                    |  |  |  |  |
|                                                                                                    |                                                                                                    |  |  |  |  |

#### Groupe 1

Vous avez 1 élèves en Maternelle , avec 1 superviseurs qui demandent : 10 h 00 : Body Zone - (JK-SK) Sounds of the Human Body 11 h 00 : Body Zone - (M-J) Sons du corps humain

Commentaires :

#### Retourner

Continuer

- Le choix du niveau scolaire vous permettra de voir les programmes sur place qui sont reliés au programme d'études approprié. À cette étape, les programmes scolaires peuvent être sélectionnés en français et en anglais.
- Si vous éprouvez des difficultés avec la section IMAX ou Planétarium et que vous souhaitez inclure l'une ou l'autre expérience, veuillez inclure votre demande dans la boîte de commentaires qui se trouve dans la section « Terminer la réservation ».
- Choisissez une date pour votre visite. Vous pouvez également changer le mois de votre visite pour trouver de nouvelles dates ou recommencer votre réservation.
- Cliquez sur « Continuer » pour finaliser votre demande.

## FOIRE AUX QUESTIONS

#### Pourquoi ne puis-je pas réserver une visite à Terre dynamique?

Terre dynamique est fermé au début de l'année scolaire afin d'accueillir l'événement Pumpkinferno. Les réservations pour Terre dynamique commencent généralement en novembre.

#### Pourquoi dois-je utiliser le numéro de téléphone de votre école lors de la réservation d'une visite?

Le numéro de téléphone de votre école nous permet d'appliquer des rabais d'adhésion et de mieux suivre la fréquentation pour votre conseil scolaire.

#### Des logements sont-ils prévus pour l'excursion de deux jours?

Non, les logements ne sont pas fournis.

Pourquoi n'y a-t-il aucune date disponible pour le mois que j'ai choisi?

Certains mois ont tendance à être réservés plus rapidement que d'autres, essayez de modifier les programmes que vous avez sélectionnés ou le nombre de groupes. Si vous n'arrivez toujours pas à trouver de dates, veuillez essayer un autre mois.

À quelle heure dois-je arriver pour ma visite?

Nous vous recommandons d'arriver 15 minutes avant l'heure de votre arrivée pour vous donner le temps de vous situer avant votre premier programme.

#### Et si je devais réserver 4 groupes d'élèves ou plus?

Veuillez appeler notre ligne de réservation au poste 244 et un de nos agents sera heureux de vous aider.

## Pourquoi est-ce qu'on me facture certains de mes superviseurs si mon école possède une adhésion?

Tous nos niveaux scolaires ont des ratios spécifiques pour le nombre de superviseurs que vous pouvez amener. Si vous avez dépassé le ratio pour votre niveau scolaire, vous serez facturé pour les superviseurs supplémentaires.

Les ratios sont les suivants : Maternelle à la 2e année - 2 : 1 De la 3e à la 8e année - 3 : 1

De la 9e à la 12e année - 5 : 1

#### Comment puis-je réserver un spectacle IMAX ou au planétarium pour mes élèves?

Notre IMAX et notre planétarium sont ouverts pour les réservations scolaires, à un prix supplémentaire par personne. Si vous souhaitez réserver l'une de ces expériences, veuillez noter quel spectacle vous aimeriez voir dans la section commentaires lors de la réservation de votre visite.

#### J'ai encore des problèmes à réserver deux mois à l'avance, que se passe-t-il?

Certains de nos programmes durent plus longtemps que d'autres, ce qui peut avoir une incidence sur votre horaire. Si vous réservez plusieurs groupes, il est probable que nous n'avons pas la capacité pour ces programmes plus longs. Si cela se produit, essayez de réduire votre nombre de groupes, ou sélectionnez un programme et un spectacle au théâtre de la découverte au lieu de deux programmes.